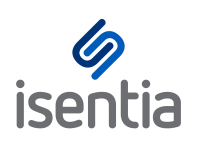

**CHEAT SHEET** 

## **Changing your Mediaportal password**

You must be logged in to the Mediaportal platform to update your password. Once you have logged into Mediaportal you can update your password by following these steps:

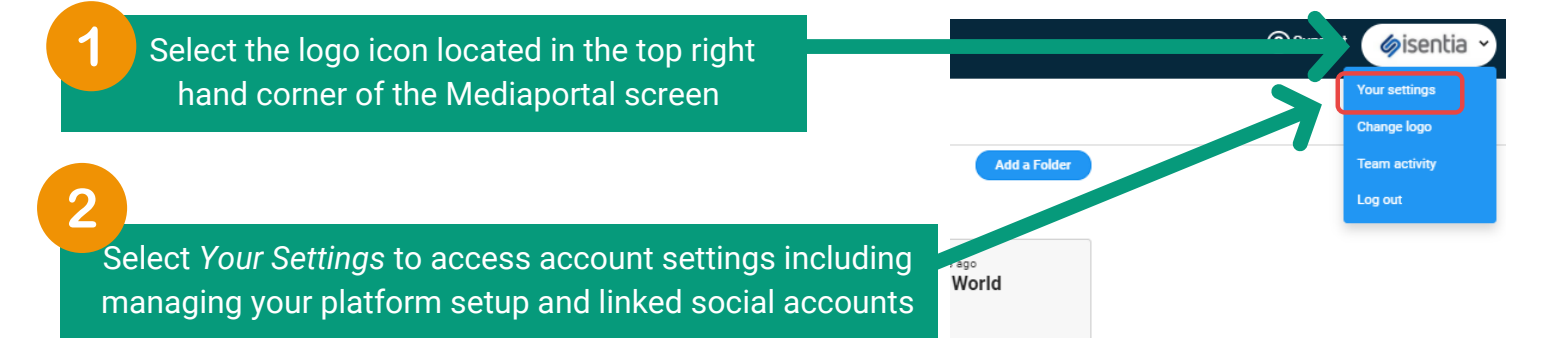

**Quick Access:** If you are logged into Mediaportal you can also access the below via this link: <u>https://app.mediaportal.com/#/mp-settings/mp-settings/yoursettings</u>

| VOUR PASSWORD                                                                                                    |                                                                                                    |
|----------------------------------------------------------------------------------------------------|----------------------------------------------------------------------------------------------------|
| To change your password, enter your current and a new password in the boxes below. If you do not want to change your password, leave these blank. Enter a new password Confirm the new password Confirm the new password | Enter the new password<br>you want to use and re-<br>enter the new password<br>to confirm it is correct |
| PASSWORD STRENGTH: VERY GOOD Passwords must be between 6 and 20 characters; must contain at least 2 letter characters and at least 2 numbers.  Confirm your current password  Save changes                               | Passwords must contain<br>between 6-20 characters<br>and at least 2 letters and<br>2 numbers            |

## **Cant login to Mediaportal?**

On the Mediaportal login screen, click on *Problems logging in* or follow <u>this link</u> to generate an email containing your current login details **Still stuck?** 

Get in touch with your Account Management Team who will be able to assist